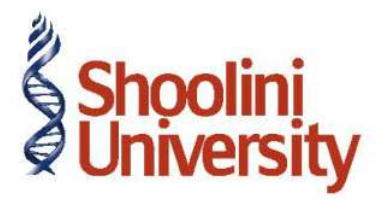

## Course Code – COM (H) 226

Lecture 14

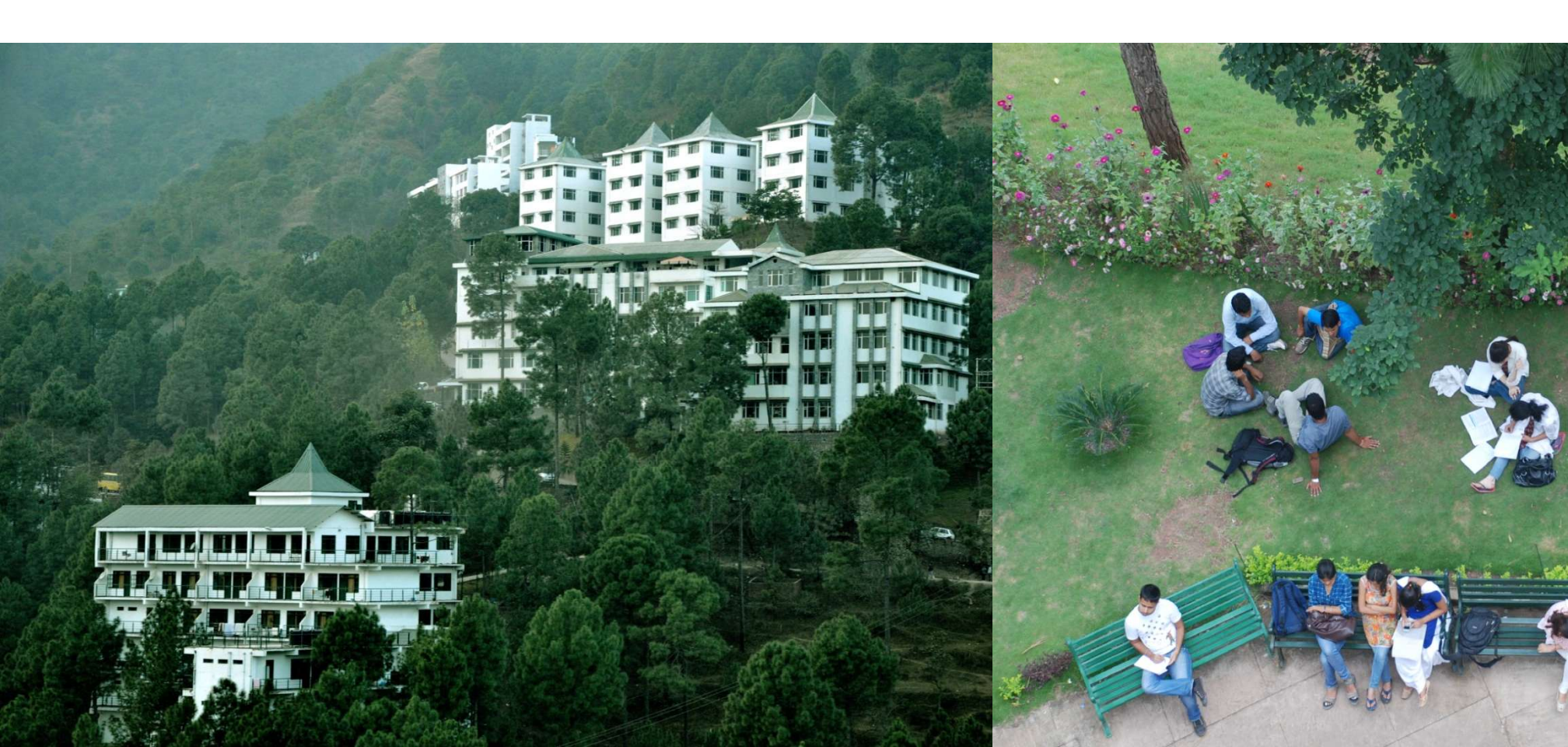

## **Payment of CST**

*On 5-5-2011, M/s National Traders paid* ` *6,725 towards CST dues.* Step 1:

Let us record the transaction in Tally.ERP 9. To create a CST payment voucher,

Go to Gateway of Tally > Accounting Vouchers > F5: Payment

- 1. Select Bank of India in the Account field
- 2. Click the VAT Payment button or press Alt + S to display the Statutory Payment sub-screen
- 3. In **Statutory Payment** sub-screen, provide the details given below:
- □ **Type of Duty/Tax**: Select **CST** as the payment is being made towards VAT dues.

□ Auto Fill Statutory Payment: This field will be set to No as the CST paid on purchases cannot be set-off against CST on sales.

4. In the Payment Voucher, Set **Provide Details** to **Yes** to display the **VAT Payment Details** subscreen

5. In the VAT Payment Details screen

6. Accept the VAT Payment Details screen and the Payment voucher screen will be displayed.

7. Debit the ledger **CST @ 2%** and **CST @ 12.5%**. Enter the corresponding ledger balances for each ledger.

## Thank You